- 点开https://webanketa.msu.ru/网址
- 请注册下,如果你还没有注册。

|                                                                                                    | Подача зая<br>в э | влений абитуриентов<br>лектронном виде | all and                                                                                                    |
|----------------------------------------------------------------------------------------------------|-------------------|----------------------------------------|----------------------------------------------------------------------------------------------------|
|                                                                                                    |                   | вход для сотрудников                   |                                                                                                    |
|                                                                                                    | Вход в си         | стему для абитуриентов                 |                                                                                                    |
| The second second second second second second second second second second second second second second second s                                                                                                    | +7 -              | Номер мобильного телефона              | a second to a                                                                                                    |
|                                                                                                    | Пароль            |                                        | 1                                                                                                    |
|                                                                                                    |                   | восстановить пароль                    |                                                                                                    |
|                                                                                                    |                   | Войти                                  |                                                                                                    |
|                                                                                                    |                   | или                                    |                                                                                                    |
| and the second second                                                                                                    |                   | Зарегистрироваться                     | and the second second sec |
|                                                                                                    |                   | 注册                                     |                                                                                                    |
|                                                                                                    |                   |                                        |                                                                                                    |
| The state of the state of the s |                   |                                        |                                                                                                    |
| Contraction of the local data                                                                                                    | 1700              |                                        |                                                                                                    |

 填入你的电话号码,姓名(用俄语)还有你的签证或者护照翻译件,姓 名中没有父称可以不填,还有按день/месяц/год格式生日,最后填入验 证码。

|                 | Ρ                                                                                                    | вход для аби<br>егистрация абитуриент                                                                                                    | итуриентов<br>га                                                   | - 200 |
|-----------------|----------------------------------------------------------------------------------------------------|----------------------------------------------------------------------------------------------------|--------------------------------------------------------------------|-------|
|                 | Внимание! Пер<br>правильность з<br>заполняются ко<br>паспортными д<br>И/Й, пробелы и<br>Оставьте поле<br>указано отчест | ед регистрацией обязательно п<br>аполнения всех полей! ФИО и и<br><b>приллицей</b> в строгом соответст<br>анными (обращайте внимание и<br>дефисы).<br>Отчество пустым, если у Вас в<br>во (имя отца). | роверьте<br>дата рождения<br>вии с<br>на буквы E/Ê,<br>паспорте не |       |
|                 | 电话号码 +7<br>姓 ИВАНОЕ<br>名 ИВАН<br>Отчеств                                                                                | • 888-888-8888   3 •                                                                                                    |                                                                    |       |
|                 | 出生日期 (Дата ро)<br>验证码 (274293                                                                                           | кдения 01.01.2000                                                                                                    |                                                                    |       |
|                 |                                                                                                    | 24293<br>wexaptera.ro<br>Зарегистрироваться                                                                                                    |                                                                    |       |
| T T colliname T |                                                                                                    | 注册                                                                                                    |                                                                    | ··    |

- 如果你没发消息,尝试使拥恢复密码,还不行请联系我们。
- 登录进去,选择你的国籍于教育水平(硕士)

|    | Подача з                                                                                                    | аявлений абитуриентов                                                                                                    |  |
|----|----------------------------------------------------------------------------------------------------|----------------------------------------------------------------------------------------------------|--|
|    | H                                                                                                    | в электронном виде<br>выход<br>Начальная настройка                                                                                                    |  |
|    | Пожалуйста, выберите Ваше<br>образования. Уровень образ<br>можно изменить только до м<br>пожалуйста, будьте внимате<br>Система может сформирова<br>нужны для поступления. Так<br>вручную. | в гражданство и интересующий Вас уровень<br>ювания можно будет поменять позднее. Гражданство<br>иомента подачи первого заявления, поэтому,<br>льнее.<br>ть для Вас набор шаблонов документов, которые будут<br>же возможно будет добавить/удалить любые документы |  |
| 国籍 | Гражданство                                                                                                    | КИТАЙ •                                                                                                    |  |
|    | Уровень образования<br>教育水平                                                                                                    | бакалавриат/специалитет/магистратура/второе вы <del>-</del><br>Создать шаблоны базовых документов                                                                                                    |  |
|    |                                                                                                    | Прадолжить                                                                                                    |  |

现在你需要填写关于你的信息,性别,电子邮箱,然后进入邮箱确认邮件,务必确认邮箱填写真确,这是发送申请所必需的。

| ИВАНОВ ИВАН (                                                         | Профиль 🕕 Документы Заявления Подде                                                              | ержка Помощь                                                                                                    | Выход            |
|-----------------------------------------------------------------------|--------------------------------------------------------------------------------------------------|----------------------------------------------------------------------------------------------------|------------------|
| Профиль                                                               |                                                                                                  |                                                                                                    |                  |
| ФИО, пол и дата р                                                     | ождения                                                                                          | Уровень образования                                                                                                    |                  |
| Обратите внимание, что ФИО<br>Фамилия<br>Имя                          | О вносится только на русском языке!<br>ИВАНОВ<br>ИВАН                                            | Уровень образования определяет, в какой учебный отдея отправляются<br>сообщения службы поддержи, а также согая документов для заявлен<br>бакалавриат/специалитет/магистратура/второе высшее | а<br>ий.         |
| Отчество                                                              |                                                                                                  | Контакты                                                                                                    |                  |
| Дата рождения                                                         | 02.02.2000                                                                                       | Основной телефон <b>+7-987-270-1285</b>                                                                                                    |                  |
| 「┉性别                                                                  | Мужской -<br>Необходимо выбрать значение                                                         | Дополнительный +7 🔻<br>телефон                                                                                                    |                  |
| Сведения о гражда                                                     | анстве                                                                                           | На электронную почту мы будем присылать уведомления от системы, а та<br>адрес будет внесен в заявления. При изменения, будет необходимо подте<br>новый адрес, перейда по ссылке в письме.   | кже ее<br>ердить |
| Обратите внимание, что наб<br>выбранного гражданства! Из<br>завваений | ор отделений может изменяться в зависимости от<br>менить гражданство можно только при отсутствии | Адрес эл. почты your_adress @gmail.com<br>电子邮箱                                                                                                    |                  |
| Гражданство                                                           | КИТАЙ 👻                                                                                          | Уведомления                                                                                                    |                  |
| ФИО латиницей                                                         |                                                                                                  | Рекомендуем оставить все уведомления включенными.<br>Уведомлять об изменениях в заявлениях<br>Уведомлять о новых сообщениях                                                                 |                  |
|                                                                       | [ ]                                                                                              |                                                                                                    |                  |

•也请填写您护照上的英文(先是名,然后是姓),一定要记得点保存更

改, Сохранить изменения。

| 名        | IVAN                                                                           |  |
|----------|--------------------------------------------------------------------------------|--|
|          | Укажите имя латиницей как указано в вашем<br>заграничном паспорте.             |  |
| илия ⁄ 🕂 | IVANOV                                                                         |  |
| ×4       | Укажите фамилию латиницей как указано в вашем<br>заграничном паспорте.         |  |
| ество    |                                                                                |  |
|          | Оставьте поле пустым, если у Вас в паспорте не<br>указано отчество (имя отца). |  |
|          |                                                                                |  |

现在进入文件标签。这里你可以填入信息和提交所有必要文件的扫描件。以下是初始页面。

|    | ИВАНОВ ИВАН Профиль <b>Одокументы</b> Заявления Поддержка<br>文化 中语                                                    | Помощь                                                                                                    | Выход            |
|----|----------------------------------------------------------------------------------------------------|----------------------------------------------------------------------------------------------------|------------------|
| 文件 | Документы 🕕 🔨 🖓 🖓                                                                                                    |                                                                                                    |                  |
|    | Добавить документ                                                                                                    |                                                                                                    |                  |
|    | ▲ Фотография 照片 Изменить Удалить<br>修改                                                                                | Дополнительная контактная<br>информация                                                                                | Изменить Удалить |
|    | Фотография абитуриента                                                                                                | Дополнительных контактов нет.                                                                                          |                  |
|    | Аскумент, удостоверяющий<br>личность 个人护照 修改                                                                          | ▲ Адрес 地址                                                                                                    | Изменить<br>修改   |
|    | Паспорт РФ<br>Необходимо внести сведения о документе!                                                                 | КИТАЙ                                                                                                    |                  |
|    | ▲Согласие на обработку<br>персональных данных<br>同意处理个人数据 修改<br>Необходимо добавить скан-копию подписанного согласия! | A документ об образовании<br>学历信息<br>атестат о среднем (полном) образовании<br>Необходимо внести сведения о документе! | Изменить<br>修改   |
|    | Добавить документ                                                                                                    |                                                                                                    |                  |
|    | Система приема заявлений абитурентов в электронном виде. (с)НИВЦ МГУ, 2<br>Количество запросов: 38                    |                                                                                                    |                  |

- 请按"Изменить/修改''按钮提交文件。
- 先提交照片,按'Сохранить/保存'按钮。如果一切正确,按关闭按钮,然 后返回提交页面。照片格式为jpg或png。

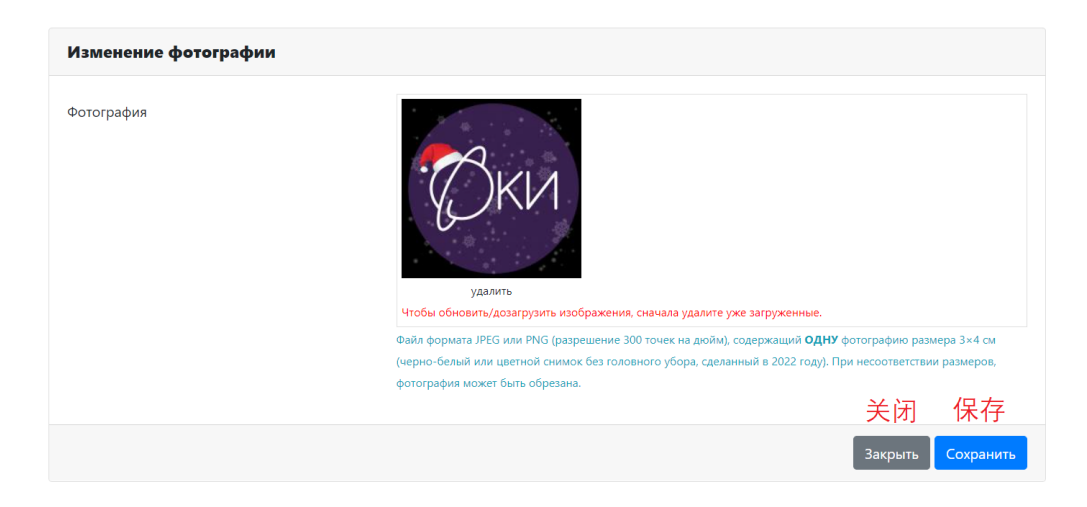

•现在提交个人护照信息。按修改按钮,选择"Паспорт другого государства/别的国家的护照''。Серия不填, номер填写护照号,签发日期,签 发单位。提交护照扫描件和翻译件。按保存按钮。如何一切正确,按关 闭按钮返回。

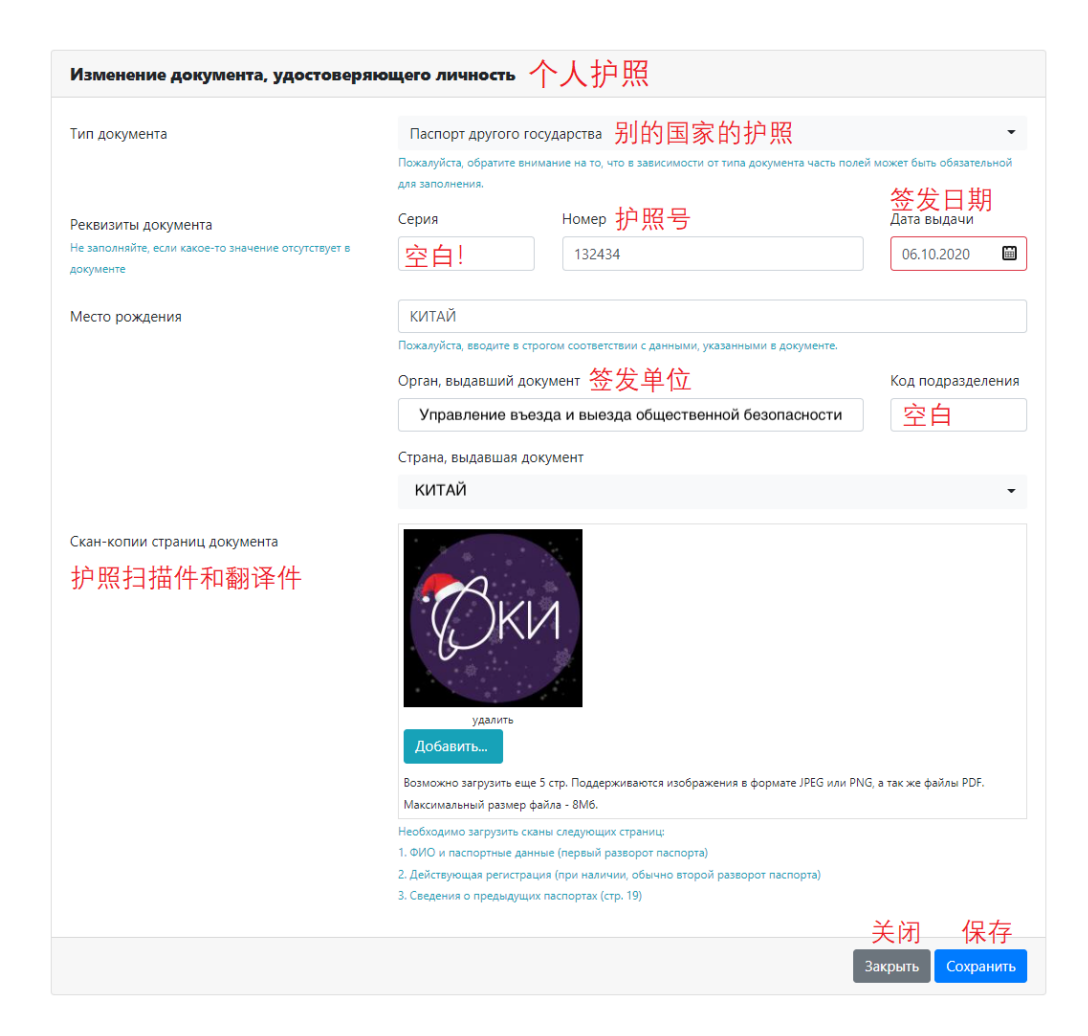

•现在填写地址(身份证上的)。国家-中国,邮编, район-省, город-城市, населенный пункт-村镇, улица-街道,楼栋号,门牌号。然后按保存按钮,如果一切正确,按关闭按钮返回。请用俄语填写您国内的地址!

| Изменение адреса 地址 |                               |
|---------------------|-------------------------------|
| Страна 国家           | китай 🗸                       |
| Индекс 邮编           | 123142                        |
| Регион              | нет регионов 🔹                |
|                     | Необходимо выбрать значение   |
| Район 省             |                               |
| город 城市            |                               |
| Населенный пункт 村镇 |                               |
| улица 街道            |                               |
|                     | дом 楼栋号 Строение Квартира 门牌号 |
|                     | 1 空白                          |
|                     | 关闭 保友                         |
|                     | Закрыть Сохранить             |

- 现在提交学历信息。提交学士学位证书, HOMEP-填写证书号, 其他空白, 签发日期。毕业院校名称填写翻译件上的准确名称。按保存按钮。如果一切正确按关闭按钮, 返回页面。
- ''Скан-копии страниц документа об образовании''-提交学位证学历证
- "Скан-копии нотариально заверенного перевода"提交学历学位证翻译 件

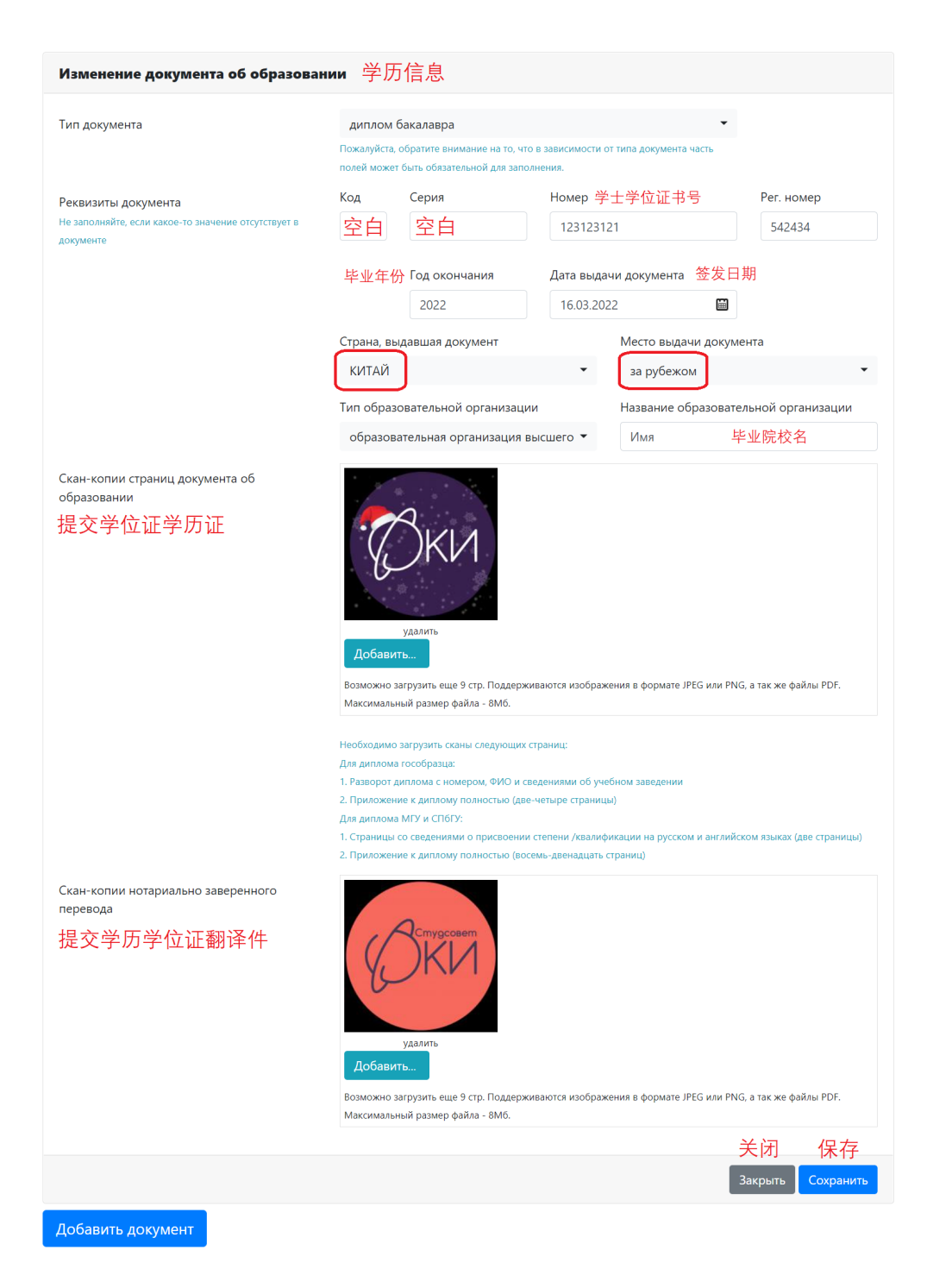

• 现在单击"Согласие на обработку персональных данных同意处理个人

数据"字段中的"Изменить更改"。您的护照和地址信息已经自动出现。点击"Ссылка для скачивания формы согласия同意书下载链接"按钮。

| Изменение согласия на обработку п                                                               | ерсональных данных 同意处理个人数据                                                                                                    |  |  |  |  |  |
|-------------------------------------------------------------------------------------------------|----------------------------------------------------------------------------------------------------|--|--|--|--|--|
| Вам необходимо скачать, подписать, отсканиро                                                    | звать и добавить скан-копию согласия на обработку персональных данных.                                                                                                    |  |  |  |  |  |
| Вы можете заполнить согласие вручную, или за<br>этом, <b>адрес и документ не должны содержа</b> | Вы можете заполнить согласие вручную, или заполнить часть данных из документов, удостоверяющих личность, и сведений об адресе (при<br>этом, <b>адрес и документ не должны содержать ошибок</b> ). |  |  |  |  |  |
| Обратите внимание на то, что данные в док                                                       | ументах, профиле и в согласии должны полностью совпадать.                                                                                                    |  |  |  |  |  |
| Документ, удостоверяющий личность                                                               | Паспорт другого государства N132434                                                                                                    |  |  |  |  |  |
| Адрес прописки                                                                                  | Адрес: КИТАЙ, 123142, нет регионов, д. 1                                                                                                    |  |  |  |  |  |
|                                                                                                 | Ссылка для скачивания формы согласия 同意书下载链接                                                                                                    |  |  |  |  |  |
| Отсканированное согласие                                                                        | Изображений не загружено                                                                                                    |  |  |  |  |  |
|                                                                                                 | Необходимо загрузить минимум 1 стр.                                                                                                    |  |  |  |  |  |
|                                                                                                 | Добавить 上传到表格                                                                                                    |  |  |  |  |  |
|                                                                                                 | Возможно загрузить еще 1 стр. Поддерживаются изображения в формате JPEG или PNG, а так же файлы PDF.                                                                                              |  |  |  |  |  |
|                                                                                                 | Максимальный размер файла - 8Мб.                                                                                                    |  |  |  |  |  |
|                                                                                                 | 关闭    保存                                                                                                    |  |  |  |  |  |
|                                                                                                 | Закрыть Сохранить                                                                                                    |  |  |  |  |  |

• 打开同意处理您的个人数据的cornacus申明文件。您可以打印,然后签名并扫描,直接在pdf上签名并保存。

Ректору МГУ имени М.В.Ломоносова академику В.А. Садовничему

## Заявление

Я, ИВАНОВ ИВАН, дата рождения 02.02.2000, зарегистрированный по адресу: КИТАЙ, 123142, нет регионов, д. 1, Паспорт другого государства, серия 2423, номер 132434, выдан 06.10.2020, Место, код подразделения 123123, в соответствии со статьей 9 Федерального закона от 27 июля 2006 г. № 152-ФЗ "О персональных данных" (далее – Закон) даю согласие Федеральному государственному бюджетному образовательному учреждению высшего образования «Московский государственный университет имени М.В.Ломоносова» (119991, Российская Федерация, Москва, Ленинские горы, д. 1) на обработку автоматизированным и неавтоматизированным способами своих персональных данных, необходимых для осуществления образовательной деятельности, в том числе переданных мной в настоящем заявлении, в том числе посредством сети Интернет в Личный кабинет абитуриента, а также полученных в ходе осуществления образовательной деятельности, а именно совершение действий, предусмотренных пунктом 3 статьи З Закона, с целью осуществления образовательной деятельности по образовательным программам высшего образования в соответствии с законодательством об образовании.

Дата:

Подпись:

 现在将签署的同意书上传到表格,然后单击"保存Сохранить"按钮。如果 一切正确,您可以单击"Закрыть"关闭。

| Изменение согласия на обработку                                                                                                    | персональных данных                                                                                                    |
|----------------------------------------------------------------------------------------------------|----------------------------------------------------------------------------------------------------|
| Вам необходимо скачать, подписать, отскани<br>Вы можете заполнить согласие вручную, или<br>этом, <b>адрес и документ не должны содерж</b><br>Обратите внимание на то, что данные в до | ровать и добавить скан-копию согласия на обработку персональных данных.<br>заполнить часть данных из документов, удостоверяющих личность, и сведений об адресе (при<br><b>кать ошибок</b> ).<br><b>жументах, профиле и в согласии должны полностью совпадать.</b> |
| Документ, удостоверяющий личность                                                                                                    | Паспорт другого государства N132434 👻                                                                                                    |
| Адрес прописки                                                                                                    | Адрес: КИТАЙ, 123142, нет регионов, д. 1                                                                                                    |
| Отсканированное согласие                                                                                                    | Creater and creater and popular corractions                                                                                                    |

•现在终于可以申请入学啦!转到"申请Заявления"选项卡。请注意,如 果您填写了所有必需的信息,其他选项卡的感叹号应该会消失。单 击"Добавить заявление添加申请"按钮。

| ИВАНОВ ИВАН           | Профиль      | Документы Заявления      | Поддержка     | Помощь    | Выход |
|-----------------------|--------------|--------------------------|---------------|-----------|-------|
| Заявлени              | я            | 申请                       |               |           |       |
| Добавить заявление    |              | 添加申请                     |               |           |       |
| Заявления отсутствую  | т            |                          |               |           |       |
| Показать удаленные/   | отозванные   |                          |               |           |       |
| Система приема заявле | ений абитуре | ентов в электронном виде | е. (с)НИВЦ МГ | У, 2022г. |       |

- 如果突然没有"Добавить заявление添加申请"按钮,那么很可能您忘记填 写某些内容或没有确认您的电子邮件地址。
- 现在您需要选择培训类型。在我们的学院,外国公民只有硕士(题外话,现在可能也开放博士了,这个俄语指南版本比较旧了)

| 1/3 Тип обучения | x<br>五上                                                                                                    |
|------------------|----------------------------------------------------------------------------------------------------|
| Тип обучения     | 判し<br>магистратура                                                                                           |
| 培训类型             | Обратите внимание на то, что от выбранного типа обучения зависит набор доступных Вам направлений подготовки. |
|                  | Отмена Далее                                                                                                 |

• 现在选择""Общий конкурс一般比赛"的入学条件。

| 2/3 Условия поступления | 入学条件                               | ×    |
|-------------------------|------------------------------------|------|
| Тип обучения            | магистратура                       |      |
| Условия поступления     | <sup>●</sup> Общий конкурс<br>一般比赛 |      |
|                         | Отмена                             | алее |

•最后,您可以选择一个(我们航天研究系几乎在列表尾部)和您感兴趣的方向(如果您想参加应用数学和信息学的考试,请选择"МАТЕМАТИКА И МЕХАНИКА数学与力学",如果您打算参加国家市政管理基础考试, 选择"国家市政管理"(您可以选择两个方向)。单击"Создать заявление"创建新申请。带有"ИН"前缀的是为进入合同教育形式的外国人准备 的,作为外国人您需要申请"ИН"为前缀的分支机构。

| 3/3 Факультет/отделение                | X                                                                                                    |  |  |
|----------------------------------------|----------------------------------------------------------------------------------------------------|--|--|
| Тип обучения                           | магистратура                                                                                                    |  |  |
| Условия поступления                    | Общий конкурс                                                                                                    |  |  |
| Доступно дополнительных<br>направлений | 99                                                                                                    |  |  |
| Факультет                              | ФАКУЛЬТЕТ КОСМИЧЕСКИХ ИССЛЕДОВАНИЙ 🗸                                                                                                    |  |  |
| Отделения                              | "Математика и механика" 数学与力学<br>ИН_УГНП "МАТЕМАТИКА И МЕХАНИКА" (договор), очная                                                       |  |  |
|                                        | 国家市政管理<br>Направление "Государственное и муниципальное управление"<br>ИН_ГОСУДАРСТВЕННОЕ И МУНИЦИПАЛЬНОЕ УПРАВЛЕНИЕ<br>(договор), очная |  |  |
|                                        | Отмена Создать заявление                                                                                                    |  |  |

•现在您有一份申请,但尚未提交给系里。注意它旁边有一个感叹号,表示申请里有错误。不用担心,这是正常的!单击"操作Действия"按钮并选择"编辑Редактировать"选项。

| ИВАНОВ                | ИВАН Профиль Документы 🕕 Заявления Поддержка Помощь                                                                 |                              | Выход    |
|-----------------------|----------------------------------------------------------------------------------------------------|------------------------------|----------|
| Заявл                 | ения 🕕                                                                                                    |                              |          |
| Добавить за           | явление                                                                                                    |                              | $\wedge$ |
| Nº                    | Факультет, отделение, условия поступления                                                                           | Статус                       | - 13     |
| 36<br>Ошибка<br>"有问题" | ФАКУЛЬТЕТ КОСМИЧЕСКИХ ИССЛЕДОВАНИЙ, магистратура, Общий конкурс,<br>ИН_УГНП "МАТЕМАТИКА И МЕХАНИКА", договор, Очная | Новое<br>14.06.2022 23:35:25 | <br>操作   |
| Добавить за           | явление Показать удаленные/отозванные                                                                               |                              |          |

Система приема заявлений абитурентов в электронном виде. (с)НИВЦ МГУ, 2022г Количество запросов: 38

| ИВАНОВ                      | <b>ИВАН</b> Профиль Документы <b>() Заявления</b> Поддержка Помош                                            | ь                                                                    | Выход |
|-----------------------------|----------------------------------------------------------------------------------------------------|----------------------------------------------------------------------|-------|
| Заявл                       | ления 🕛                                                                                                    |                                                                      |       |
| Добавить з                  | аявление                                                                                                    |                                                                      |       |
| Nº                          | Факультет, отделение, условия поступления                                                                    | Статус 操作                                                            |       |
| 36<br>Ошибка                | ФАКУЛЬТЕТ КОСМИЧЕСКИХ ИССЛЕДОВАНИЙ, магистратура, Общий н<br>ИН_УГНП "МАТЕМАТИКА И МЕХАНИКА", договор, Очная | онкурс, 编辑 Новор Действия~                                           | l     |
| Добавить з                  | аявление Показать удаленные/отозванные                                                                       | Копировать и отправить на другое отделение<br>Обратиться в поддержку |       |
| Система при<br>Количество з | ема заявлений абитурентов в электронном виде. (с)НИВЦ МГУ, 2022г.<br>запросов: 38                            | Удалить                                                              |       |

现在你可以在确认一下您的所填信息与提交的文件符合莫大的规程,最后再浏览下,所填无误后选择"Да",如果您有需要我们帮您申请宿舍请选择"Да",如果您打算自己租房,选择"Her"即可。

| Параметры заявления                                 |                                            | <u> </u>     |   |
|-----------------------------------------------------|--------------------------------------------|--------------|---|
| Нуждаюсь в общежитии "我需要宿                          | 舍" <                                       | да 的确        | • |
| Требуются специальные условия при сдаче экз         | аменов                                     | Нет 🝷        |   |
| Приложенные документы                               |                                            |              |   |
| Согласие на обработку перс. данных                  | Согласие на обработку персональных данны   | X            | • |
| Документ, удостоверяющий личность                   | Паспорт РФ N777777                         |              | - |
| Дополнительный документ,<br>удостоверяющий личность | нет                                        |              | • |
| Документ об образовании                             | аттестат о среднем (полном) образовании, н | юмер 5452452 | • |
| Адрес постоянной регистрации (по<br>документу)      | Адрес: КИТАЙ, 6647, нет регионов, д. 6     |              | • |
| Фактический адрес                                   | нет                                        |              | • |
| Контактная информация                               | Дополнительная контактная информация       |              | • |
| Assessation                                         | Anna the                                   |              |   |

| Приложенные документы                                 |                                                          |   |
|-------------------------------------------------------|----------------------------------------------------------|---|
| Согласие на обработку перс. данных                    | Согласие на обработку персональных данных                | • |
| Документ, удостоверяющий личность                     | Паспорт другого государства N132434                      | • |
| Дополнительный документ, удостоверяющий<br>личность   | нет                                                      | • |
| JIM HOCID                                             |                                                          |   |
| Документ об образовании                               | аттестат о среднем (полном) образовании, номер 123123121 | • |
| Адрес прописки (по документу)                         | Адрес: КИТАЙ, 123142, нет регионов, д. 1                 | • |
| Фактический адрес                                     | нет                                                      | • |
| Контактная информация                                 | Дополнительная контактная информация                     | • |
| Фотография                                            | Фотография                                               | • |
| Дополнительный документ                               | нет                                                      | • |
| Нормативная информация                                |                                                          |   |
| Ознакомлен с документами (подробный список)<br>"我浏览了" | Да •                                                     |   |
| Закрыть                                               | 的确                                                       |   |
| Добавить заявление Показать удаленные/отоза           | ванные                                                   |   |
| Система приема заявлений абитурентов в электронн      | юм виде. (с)НИВЦ МГУ, 2022г.                             |   |
|                                                       |                                                          |   |

现在您可以将您的申请发送给我们。为此,请单击"操作Действия"按钮,选择"发向系里Отправить на факультет并使用"提交"Да""按钮确认您的操作。

| ИВАНОВ          | ИВАН Профиль Документы 🚺 Заявления Поддержка Помощь                                                                 |                              | Выход    |
|-----------------|----------------------------------------------------------------------------------------------------|------------------------------|----------|
| Заявл           | ения 🕛 🛛 🔍                                                                                                    |                              |          |
| Добавить за     | явление"可以失光"                                                                                                    |                              |          |
| Заявление 36 м  | жно отправить на факультет! 当 以及 区                                                                                  |                              |          |
| Nº              | Факультет, отделение, условия поступления                                                                           | Статус                       | 操作       |
| 36<br>Отправьте | ФАКУЛЬТЕТ КОСМИЧЕСКИХ ИССЛЕДОВАНИЙ, магистратура, Общий конкурс,<br>ИН_УГНП "МАТЕМАТИКА И МЕХАНИКА", договор, Очная | Новое<br>14.06.2022 23:35:25 | Действия |
| Добавить за     | явление Показать удаленные/отозванные                                                                               |                              |          |
|                 |                                                                                                    |                              |          |

оличество запросов: 38

| ИВАНОВ ИВАН Профиль Документы 🕕 Заявления Поддержка Помощь |                                                                                                    |                                                                                               | Выход |
|------------------------------------------------------------|----------------------------------------------------------------------------------------------------|-----------------------------------------------------------------------------------------------|-------|
| Заявл                                                      | ения 🚺                                                                                                    |                                                                                               |       |
| Добавить за                                                | вявление                                                                                                    |                                                                                               |       |
| Заявление 36 м                                             | ожно отправить на факультет!                                                                                              |                                                                                               |       |
| Nº                                                         | Факультет, отделение, условия поступления                                                                                 | Статус<br>操作                                                                                  |       |
| 36<br>Отправьте                                            | ФАКУЛЬТЕТ КОСМИЧЕСКИХ ИССЛЕДОВАНИЙ, магистратура, Общий ко<br>ИН_УГНП "МАТЕМАТИКА И МЕХАНИКА", договор, Очная             | онкурс, Новое Действия<br>Отправить на факультет                                              |       |
| Добавить за<br>Система прие<br>Количество з                | яявление Показать удаленные/отозванные<br>ма заявлений абитурентов в электронном виде. (с)НИВЦ МГУ, 2022г.<br>апросов: 38 | 及问が主<br>Редактировать<br>Копировать и отправить на другое отделение<br>Обратиться в поддержку |       |
|                                                            |                                                                                                    | Удалить                                                                                       |       |

| Отправка заявления №36 на факультет                                                                                           |                        | ×                |
|----------------------------------------------------------------------------------------------------|------------------------|------------------|
| Вы уверены, что хотите отправить заявление №З<br>КОСМИЧЕСКИХ ИССЛЕДОВАНИЙ, ИН_УГНП "МА<br>МЕХАНИКА" на проверку на факультет? | 36, ФАКУЛІ<br>ТЕМАТИК/ | БТЕТ<br>АИ<br>发送 |
|                                                                                                    | Отмена                 | Отправить        |

 赤喜,现在我们招生委员会已经收到了你的申请,并且你也会收到了 邮件通知。当我们检查完你的文件后,您就会再收到一封电子邮件。如 果我们突然发申请有错误,网页中将再次带有感叹号和"错误ошибка"一 词。

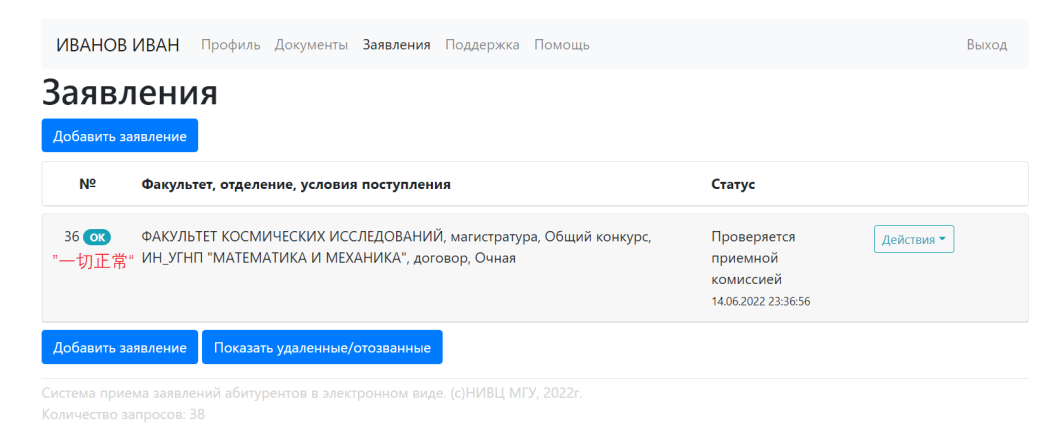